# **Testing Commands Through Accelerator**

Last Modified on 05/10/2016 12:50 pm EDT

Testing your drivers in Accelerator is extremely important. Drivers should be confirmed before downloading to a Total Control System. Follow any of these 3 ways to test a driver.

### **Testing From The Database:**

- Download any configuration to the base station before attempting to test. It is necessary for the base station to receive compatible firmware via download so it is in sync with the specific version of Accelerator that is being used.
- 2. Discover the base station in Step 4: Add Other Devices.

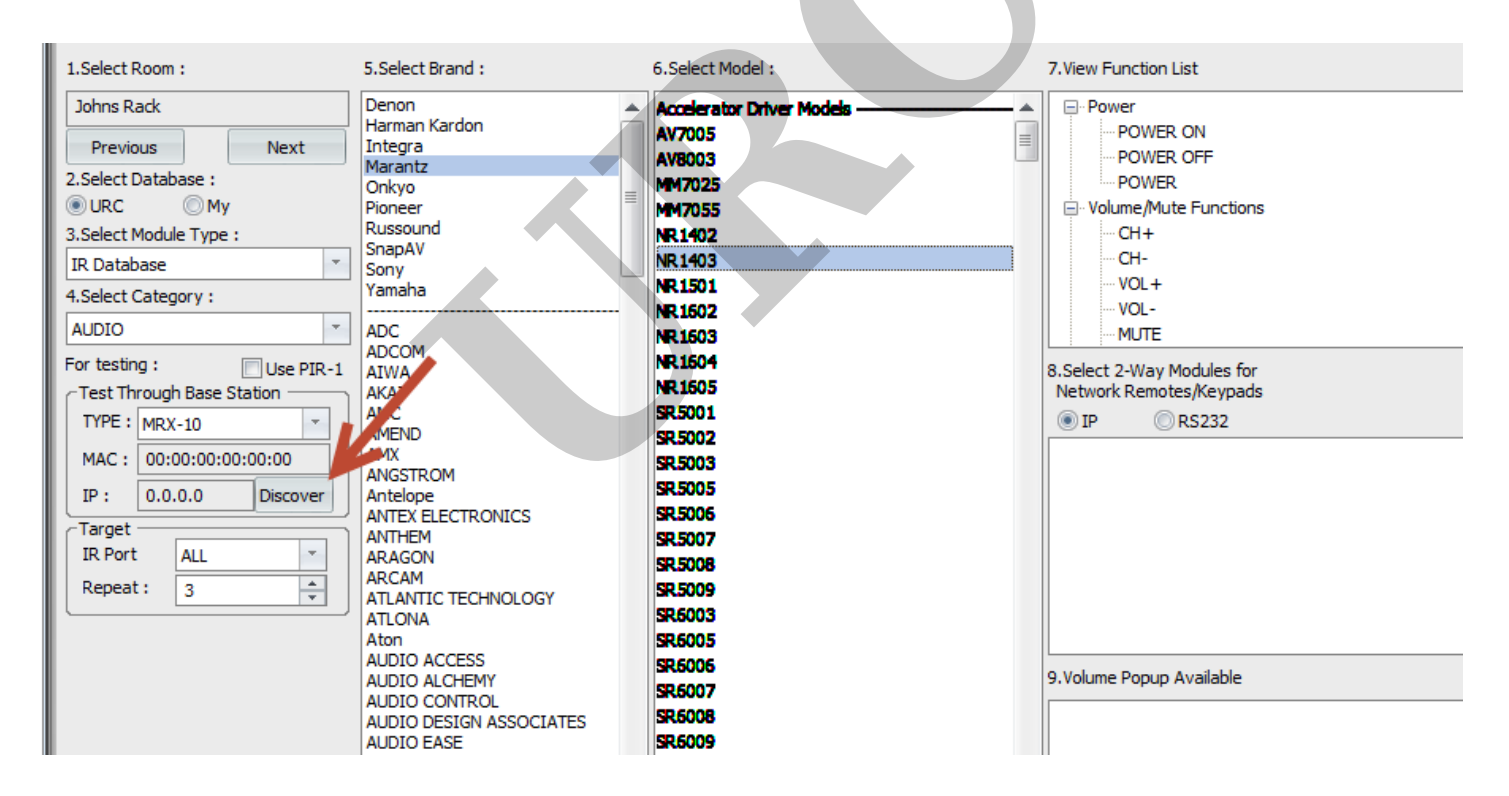

Highlight a command under section 7. view function list and hit Test.

| Step 4 Add Non-URC Devices - Johns R                                                                                                    | ack<br>v Driver Test                                                                                                    |                                                                                                    |                                                                                                    |
|----------------------------------------------------------------------------------------------------|----------------------------------------------------------------------------------------------------|----------------------------------------------------------------------------------------------------|----------------------------------------------------------------------------------------------------|
| 1.Select Room :                                                                                                    | 5.Select Brand :                                                                                                    | 6.Select Model :                                                                                                    | 7. View Function List                                                                                                    |
| Johns Rack Previous Next 2.Select Database : URC My 3.Select Module Type : IR Database 4.Select Category : AUDIO For testing : Use PIR-1 TYPE : MRX-10 MAC : 00:00:00:00:00 IP : 0.0.0 Discover Target IR Port ALL Repeat : 3 | Denon<br>Harman Kardon<br>Integra<br>Marantz<br>Onkyo<br>Pioneer<br>Russound<br>SnapAV<br>Sony<br>Yamaha<br>ADC<br>ADCOM<br>ATUNA<br>AKAI<br>AMC<br>ADCOM<br>ATUNA<br>AKAI<br>AMC<br>AMC<br>AMC<br>AMK<br>AMGSTROM<br>ANTEX<br>ELECTRONICS<br>ANTHEM<br>ARAGON<br>ARCAM<br>ANTEX<br>ELECTRONICS<br>ANTHEM<br>ARAGON<br>ARCAM<br>ATLANTIC TECHNOLOGY<br>ATLONA<br>ATDIO ACCESS<br>AUDIO ALCHEMY<br>AUDIO ALCHEMY<br>AUDIO CONTROL<br>AUDIO FILE<br>AUDIO FILE<br>AUDIO TECHNICA<br>AYRE<br>B &K (50 S2, 505 S2, 507 S2)<br>B &K (B8K All Commands) | Accelerator Driver Models AV7005<br>AV8003<br>MM7025<br>NR 1402<br>NR 1403<br>NR 1501<br>NR 1603<br>NR 1604<br>NR 1605<br>SR 5001<br>SR 5005<br>SR 5006<br>SR 5006<br>SR 5007<br>SR 5006<br>SR 5007<br>SR 5008<br>SR 5007<br>SR 5008<br>SR 5009<br>SR 6003<br>SR 6005<br>SR 6007<br>SR 6006<br>SR 6007<br>SR 6008<br>SR 6009<br>SR 6009<br>SR 7001<br>SR 7001<br>SR 7002<br>SR 7002<br>SR 7005<br>SR 7009<br>SR 7009<br>SR 7009<br>SR 7009<br>SR 7009<br>SR 7009<br>SR 7009<br>SR 7009<br>SR 7009<br>SR 7009<br>SR 7009<br>SR 7009 | Power<br>POWER OFF<br>POWER OFF<br>POWER OFF<br>POWER<br>OH+<br>OH+<br>VOL+<br>VOL+<br>VOL-<br>MUTE<br>8.Select 2-Way Modules for<br>Network Remotes/Keypads<br>IP © RS232<br>9.Volume Popup Available |
|                                                                                                    | B & K (Home Theater Units)                                                                                                    | SR9600                                                                                                    |                                                                                                    |

A status bar will indicate whether or not your command was sent.

| MM7055                               | ⊡ · Vo | olume/Mute Function<br>CH+               |
|--------------------------------------|--------|------------------------------------------|
| Test                                 | x      | ···CH-<br>···VOL+                        |
| <br>The test through Network.        | status | ·· VOL-<br>·· MUTE                       |
| IR : POWER ON                        | <br>   | : 2-Way Modules for<br>'k Remotes/Keypad |
| SR5001<br>SR5002<br>SR5003<br>SR5005 | () IP  | © RS232                                  |

### Testing from A Driver:

Testing from a driver includes testing an already existing command in a pre-built OR testing commands after learning. It is required to discover the base station on the network in the **Edit Functions** section of the **Driver** template window as shown below.

| New                                                                                                    | Open Save                                                                                                    | Save As                                                                                                    | ation Edit Functions                                                                                                    |                                                                      |                                                                                                    |         |                                                                                        |
|----------------------------------------------------------------------------------------------------|----------------------------------------------------------------------------------------------------|----------------------------------------------------------------------------------------------------|----------------------------------------------------------------------------------------------------|----------------------------------------------------------------------|----------------------------------------------------------------------------------------------------|---------|----------------------------------------------------------------------------------------|
| IR                                                                                                    |                                                                                                    |                                                                                                    |                                                                                                    |                                                                      |                                                                                                    |         |                                                                                        |
| )efault                                                                                                    | Repeat Value                                                                                                    |                                                                                                    | For testing                                                                                                    |                                                                      |                                                                                                    | 5       |                                                                                        |
| Repea<br>Minimu                                                                                                 | it :<br>im Repeat When Pres<br>peat while button is p                                                                                      | 3 A<br>sed: 3 A<br>ressed                                                                                                    | Test Through Base Station<br>TYPE : MRX-10<br>MAC : 00:00:00:00:00<br>IP : 0.0.0.0 [C<br>Target<br>IR Port ALL<br>Repeat : 3 | Use PIR-1 Learn Learn Next 1.                                        | -Time Learn 2-Times Learn   IR Nav                                                                                                    | rigator | Universal Browser                                                                      |
| nction I                                                                                                    | List Main                                                                                                    |                                                                                                    | · · · · · · · · · · · · · · · · · · ·                                                                                        | Special Options                                                      |                                                                                                    |         |                                                                                        |
| nction I<br>Show                                                                                                | List Main<br>Button ID                                                                                                    | Function Display Name                                                                                                    |                                                                                                    | Special Options<br>Function Data                                     | Custom Option Quickbar                                                                                                    |         | Add Function                                                                           |
| nction I<br>Show                                                                                                | List Main<br>Button ID<br>POWER ON                                                                                                    | Function Display Name<br>POWER ON                                                                                                    | Pescription                                                                                                    | Special Options<br>Function Data                                     | Custom Option Quickbar                                                                                                    |         | Add Function                                                                           |
| nction I<br>Show                                                                                                | List Main<br>Button ID<br>POWER ON<br>POWER OFF                                                                                            | Function Display Name<br>POWER ON<br>POWER OFF                                                                                                  | Description                                                                                                    | Special Options<br>Function Data<br>IR<br>IR                         | Custom Option Quickbar<br>Repeat, 1<br>Repeat, 1                                                                                                    |         | Add Function<br>Edit Function                                                          |
| nction I<br>Show                                                                                                | List Main Button ID POWER ON POWER OFF POWER (Toggle)                                                                                      | Function Display Name<br>POWER ON<br>POWER OFF<br>POWER                                                                                         | Description                                                                                                    | Special Options<br>Function Data<br>IR<br>IR                         | Custom Option Quickbar<br>Repeat, 1<br>Repeat, 1<br>Default                                                                                                    |         | Add Function<br>Edit Function<br>Delete Function                                       |
| nction I<br>Show                                                                                                | List Main Button ID POWER ON POWER OFF POWER (Toggle) VOLUME +                                                                             | Function Display Name<br>POWER ON<br>POWER OFF<br>POWER<br>VOL+                                                                                 | Description                                                                                                    | Special Options Function Data IR IR IR IR IR                         | Custom Option Quickbar<br>Repeat, 1<br>Repeat, 1<br>Default<br>Repeat, 1                                                                                                    |         | Add Function<br>Edit Function<br>Delete Function                                       |
| nction I<br>Show                                                                                                | List Main Button ID POWER ON POWER OFF POWER (Toggle) VOLUME + VOLUME -                                                                    | Function Display Name<br>POWER ON<br>POWER OFF<br>POWER<br>VOL+<br>VOL+                                                                         | Description                                                                                                    | Special Options Function Data IR IR IR IR IR IR IR                   | Custom Option     Quickbar       Repeat, 1                                                                                                    |         | Add Function<br>Edit Function<br>Delete Function<br>Reorder Functions                  |
| nction I<br>Show                                                                                                | List Main Button ID POWER ON POWER OFF POWER (Toggle) VOLUME + VOLUME - MUTE ON                                                            | Function Display Name<br>POWER ON<br>POWER OFF<br>POWER<br>VOL+<br>VOL-<br>MUTE ON                                                              | Description                                                                                                    | Special Options<br>Function Data<br>IR<br>IR<br>IR<br>IR<br>IR       | Custom Option     Quickbar       Repeat, 1                                                                                                    |         | Add Function<br>Edit Function<br>Delete Function<br>Reorder Functions                  |
| nction I<br>Show                                                                                                | List Main Button ID POWER ON POWER OFF POWER (Toggle) VOLUME + VOLUME - MUTE ON MUTE ON                                                    | Function Display Name<br>POWER ON<br>POWER OFF<br>POWER<br>VOL+<br>VOL-<br>MUTE ON<br>MUTE OFF                                                  | Description                                                                                                    | Special Options Function Data IR IR IR IR IR IR IR IR                | Custom Option     Quickbar       Repeat, 1                                                                                                    |         | Add Function<br>Edit Function<br>Delete Function<br>Reorder Functions                  |
| nction I<br>Show                                                                                                | List Main Button ID POWER ON POWER OFF POWER (Toggle) VOLUME + VOLUME + VOLUME - MUTE ON MUTE OFF MUTE (Toggle)                            | Function Display Name<br>POWER ON<br>POWER OFF<br>POWER<br>VOL+<br>VOL-<br>MUTE ON<br>MUTE OFF<br>MUTE                                          | Description                                                                                                    | Special Options Function Data IR IR IR IR IR IR IR IR IR IR IR       | Custom Option     Quickbar       Repeat, 1                                                                                                    |         | Add Function<br>Edit Function<br>Delete Function<br>Reorder Functions<br>Test Function |
| nction I<br>Show                                                                                                | List Main<br>Button ID<br>POWER ON<br>POWER OFF<br>POWER (Toggle)<br>VOLUME +<br>VOLUME +<br>VOLUME -<br>MUTE ON<br>MUTE (Toggle)<br>INPUT | Function Display Name<br>POWER ON<br>POWER OFF<br>POWER<br>VOL+<br>VOL-<br>MUTE ON<br>MUTE OFF<br>MUTE<br>SAT/CBL                               | Description                                                                                                    | Special Options Function Data IR IR IR IR IR IR IR IR IR IR IR IR IR | Custom Option     Quickbar       Repeat, 1     Repeat, 1       Default     Repeat, 1       Repeat, 1     Default       Default     Repeat, 1       Default     Repeat, 1                                                                                                    |         | Add Function<br>Edit Function<br>Delete Function<br>Reorder Functions<br>Test Function |
| nction I<br>Show<br>2<br>2<br>2<br>2<br>2<br>2<br>2<br>2<br>2<br>2<br>2<br>2<br>2<br>2<br>2<br>2<br>2<br>2<br>2 | List Main Button ID POWER ON POWER OFF POWER (Toggle) VOLUME + VOLUME - MUTE ON MUTE OFF MUTE (Toggle) INPUT INPUT                         | Function Display Name<br>POWER ON<br>POWER OFF<br>POWER<br>VOL+<br>VOL+<br>VOL-<br>MUTE OFF<br>MUTE<br>SAT/CBL<br>DVD                           | Description                                                                                                    | Special Options Function Data IR IR IR IR IR IR IR IR IR IR IR IR IR | Custom Option     Quickbar       Repeat, 1                                                                                                    |         | Add Function<br>Edit Function<br>Delete Function<br>Reorder Functions<br>Test Function |
| nction I<br>Show<br>2<br>2<br>2<br>2<br>2<br>2<br>2<br>2<br>2<br>2<br>2<br>2<br>2<br>2<br>2<br>2<br>2<br>2<br>2 | List Main Button ID POWER ON POWER OFF POWER (Toggle) VOLUME + VOLUME - MUTE ON MUTE OFF MUTE (Toggle) INPUT INPUT INPUT INPUT             | Function Display Name<br>POWER ON<br>POWER OFF<br>POWER<br>VOL+<br>VOL-<br>WUTE OFF<br>MUTE OFF<br>MUTE<br>SAT/CBL<br>DVD<br>BD1                | Description                                                                                                    | Special Options Function Data IR IR IR IR IR IR IR IR IR IR IR IR IR | Custom Option     Quickbar       Repeat, 1     Repeat, 1       Default     Repeat, 1       Default     Repeat, 1       Default     Repeat, 1       Default     Repeat, 1       Repeat, 1     Repeat, 1       Repeat, 1     Repeat, 1       Repeat, 1     Repeat, 1       Repeat, 1     Repeat, 1                                                    |         | Add Function<br>Edit Function<br>Delete Function<br>Reorder Functions<br>Test Function |
| Inction I<br>Show                                                                                               | List Main Button ID POWER ON POWER OFF POWER (Toggle) VOLUME + VOLUME - MUTE ON MUTE OFF MUTE (Toggle) INPUT INPUT INPUT INPUT INPUT INPUT | Function Display Name<br>POWER ON<br>POWER OFF<br>POWER<br>VOL+<br>VOL+<br>VOL-<br>MUTE OFF<br>MUTE OFF<br>MUTE<br>SAT/CBL<br>DVD<br>BD1<br>BD2 | Description                                                                                                    | Special Options Function Data IR IR IR IR IR IR IR IR IR IR IR IR IR | Custom Option     Quickbar       Repeat, 1     Person       Default     Repeat, 1       Default     Person       Default     Person       Default     Repeat, 1       Repeat, 1     Repeat, 1       Repeat, 1     Repeat, 1       Repeat, 1     Repeat, 1       Repeat, 1     Repeat, 1       Repeat, 1     Repeat, 1       Repeat, 1     Repeat, 1 |         | Add Function<br>Edit Function<br>Delete Function<br>Reorder Functions<br>Test Function |

# Next, highlight the command to be tested and select **Test Function**.

| New                     | Open Save                                           | Save As Edit Inform       | ation Edit Functions                                                                                                    |               |                        | -            |       |                   |
|-------------------------|-----------------------------------------------------|---------------------------|----------------------------------------------------------------------------------------------------|---------------|------------------------|--------------|-------|-------------------|
| IR                      |                                                     |                           |                                                                                                    |               |                        |              |       |                   |
| Default                 | Repeat Value                                        |                           | For testing                                                                                                    | (M) <b>%</b>  | <del>9</del> 99        | 1 6          | 1     |                   |
| Repeat<br>Minimu<br>Rep | t :<br>m Repeat When Pres<br>beat while button is p | 3 A<br>sed: 3 A<br>ressed | Test Through Base Station<br>TYPE : MRX-10<br>MAC : 00:00:00:00:00:0<br>IP : 0.0.0.0 Dis<br>Target<br>IR Port ALL<br>Repeat : 3 | Jse PIR-1     | 1-Time Learn 2-Times L | earn IR Navi | gator | Universal Browser |
| Show                    | Button ID                                           | Function Display Name     | Description                                                                                                    | Function Data | Custom Option          | Ouickbar     |       | Add Function      |
|                         | POWER ON                                            | POWER ON                  |                                                                                                    | IR            | Repeat, 1              |              | _     | Edit Euroction    |
|                         | POWER OFF                                           | POWER OFF                 |                                                                                                    | IR            | Repeat, 1              |              |       | Luit i uncuon     |
| 7                       | POWER (Toggle)                                      | POWER                     |                                                                                                    |               | Default                |              |       | Delete Function   |
| 7                       | VOLUME +                                            | VOL+                      |                                                                                                    | IR            | Repeat, 1              |              |       |                   |
| 1                       | VOLUME -                                            | VOL-                      |                                                                                                    | IR            | Repeat, 1              | •            |       | Reorder Functions |
| /                       | MUTE ON                                             | MUTE ON                   |                                                                                                    |               | Default                |              |       |                   |
| /                       | MUTE OFF                                            | MUTE OFF                  |                                                                                                    |               | Default                |              |       | Test Function     |
| /                       | MUTE (Toggle)                                       | MUTE                      |                                                                                                    | IR            | Repeat, 1              |              |       |                   |
| /                       | INPUT                                               | SAT/CBL                   |                                                                                                    | IR            | Repeat, 1              |              |       |                   |
|                         | INPUT                                               | DVD                       |                                                                                                    | IR            | Repeat, 1              |              |       |                   |
| /                       | TNDLIT                                              | BD1                       |                                                                                                    | IR            | Repeat, 1              |              |       |                   |
| /<br>/                  | INFOI                                               |                           |                                                                                                    |               | Descel 1               |              |       |                   |
| /<br>/<br>/             | INPUT                                               | BD2                       |                                                                                                    | IR            | Repeat, 1              |              |       |                   |

A status bar will indicate whether or not the command was sent appropriately.

|   | MM7055<br>NR 1402                          | Volume/Mute Function CH+                                               |  |
|---|--------------------------------------------|------------------------------------------------------------------------|--|
|   | Test                                       | VOL+                                                                   |  |
|   | The test through Network.<br>IR : POWER ON | status ·· VOL-<br>·· MUTE<br>·· 2-Way Modules for<br>rk Remotes/Keypad |  |
| · | SR 5001<br>SR 5002<br>SR 5003<br>SP 5005   | ● IP ◎ RS232                                                           |  |

### Tip:

Learned commands can be tested through the **PIR-1** by selecting the check box that says **Use PIR-1** in the for testing section of the driver window as shown below (**PIR-1** must be connected to the PC via USB)

| Device Driver Edit      Device Driver Edit      D |                                                                                               |                        |                       |                           |                             |                     |              |        |                   |  |
|----------------------------------------------------------------------------------------------------|-----------------------------------------------------------------------------------------------|------------------------|-----------------------|---------------------------|-----------------------------|---------------------|--------------|--------|-------------------|--|
| New       Open       Save       Save As       Edit Information       Edit Functions         IR       Poffault Repeat Value       Image: State As       For testing       Image: State As       Image: State As       Ima                                                                                                    | 💷 Device                                                                                      | Driver Edit            |                       |                           |                             |                     |              |        | x                 |  |
| IR       Portesting       Image: Constraint of the state of the state of                                              | New                                                                                           | Open Save              | Save As Edit Informa  | ation Edit Functions      | , (                         | 1                   |              |        |                   |  |
| Default Repeat Value       Image: Station       Image: Station <th< td=""><td>IR</td><td></td><td></td><td></td><td></td><td></td><td></td><td></td><td></td></th<>                                                                                                    | IR                                                                                            |                        |                       |                           |                             |                     |              |        |                   |  |
| Repeat :       3       Item team Next       1-Time Learn       0       Case       Case <th< td=""><td>-Default P</td><td>Repeat Value</td><td></td><td>For testing</td><td></td><td><b>9 9</b></td><td></td><td>1</td><td></td></th<>                                                                                                    | -Default P                                                                                    | Repeat Value           |                       | For testing               |                             | <b>9 9</b>          |              | 1      |                   |  |
| Repeat :       3       Image: Station         Minimum Repeat When Pressed :       3       -         Image: Repeat while button is pressed       Image: Repeat while button is pressed       Image: Repeat while butto                                                                                                    |                                                                                               |                        |                       | V.U.                      | se PIR-1 Learn Learn Next 1 | -Time Learn 2-Times | Learn IR Nav | igator | Universal Browser |  |
| Minimum Repeat When Pressed:       3       +         Minimum Repeat while button is pressed       MAC : 00:00:00:00:00         IP:       0.0.0.0         Discover       Target         Target:       IP:         Repeat while button is pressed       Target         Repeat:       3         Target:       IP:         Repeat:       3         Target:       IP:         Repeat:       3         Target:       IP:         Repeat:       3         Power       Power         Power       Default         Power       Default         Power       Default         VOLUME +       VOL-         IM:       Repeat; 1         IM:       Repeat; 1         IM:       Befault         VOLUME +       VOL-         IM:       Repeat; 1         IM:       Repeat; 1         IM:       Repeat; 1         IM:       Repeat; 1         IM:       IR         Repeat; 1       IR         Repeat; 1       IR         IM:       Repeat; 1         IM:       IR         Re                                                                                                    | Repeat                                                                                        | :                      | 3 🗸                   | Test Through Base Station |                             |                     |              |        |                   |  |
| Repeat while button is pressed       MAC : 00:00:00:00:00         IP: 0.0.0.0       Discover         Target       Target         IR Port       ALL         Repeat:       3         Show       Button ID       Function Display Name       Description         POWER ON       POWER ON       Function Display Name       Description         POWER ON       POWER ON       R       Repeat; 1       Edit Function         POWER OFF       IR       Repeat; 1       Edit Function         VOLUME +       VOLUME +       VOLH       R       Repeat; 1       Delete Function         VOLUME +       VOLH       IR       Repeat; 1       Image: Construction       Reorder Function         VOLUME +       VOLH       IR       Repeat; 1       Image: Construction       Reorder Function         VOLUME -       VOL       IR       Repeat; 1       Image: Construction       Reorder Function         VOLUME -       VOL       IR       Repeat; 1       Image: Construction       Reorder Function         VOLUME -       VOL       IR       Repeat; 1       Image: Construction       Reorder Function         VITE ON       IR       Repeat; 1       Image: Construction       Reorder Function                                                                                                    | Minimur                                                                                       | n Repeat When Press    | sed : 3 🐥             | TYPE : MRX-10             |                             |                     |              |        |                   |  |
| Repeat while button is pressed       IP: 0.0.0.0       Discover         Function List       IR Port       ALL         Repeat:       3       -         Show       Button ID       Function Display Name       Description         POWER ON       POWER ON       IR       Repeat, 1         POWER OFF       POWER OFF       IR       Repeat, 1         V       POWER OFF       IR       Repeat, 1         V       POWER OFF       Default       Image: Comparison of the power of the power                                                                                                    |                                                                                               |                        |                       | MAC : 00:00:00:00:00:00   |                             |                     |              |        |                   |  |
| Function List       Main       Special Options         Function List       Main       Special Options         Show       Button ID       Function Display Name       Description         POWER ON       POWER ON       Repeat; 1       Image: Construction Display Name         POWER OFF       POWER OFF       IR       Repeat; 1       Image: Construction Display Name         POWER OFF       POWER OFF       IR       Repeat; 1       Image: Construction Display Name       Description         POWER OFF       POWER OFF       IR       Repeat; 1       Image: Construction Display Name       Description         VOLUME +       VOL +       IR       Repeat; 1       Image: Construction Display Name       Description         VOLUME +       VOL +       IR       Repeat; 1       Image: Construction Display Name       Description         VOLUME +       VOL +       IR       Repeat; 1       Image: Construction         V       VOLUME +       VOL +       IR       Repeat; 1       Image: Construction         V       MUTE OFF       Image: Construction       Image: Construction       Image: Construction       Image: Construction         V       INPUT       SAT/OBL       IR       Repeat; 1       Image: Construction       Image: Cons                                                                                                    | 📃 📃 Rep                                                                                       | eat while button is pr | ressed                |                           |                             |                     |              |        |                   |  |
| Target<br>IR Port         Repeat: 3         Function List       Main       Special Options         Function List       Main       Add Function         Show       Button ID       Function Display Name       Description       Function Data       Custom Option       Quidbar       Add Function         POWER ON       POWER OFF       POWER NO       POWER NO       Add Function         POWER OFF       Default       Edit Function         POWER (Toggle)       POWER       Default         VOLUME +       VOL +       IR       Repeat, 1       Reorder Function         VOLUME +       VOL +       IR       Repeat, 1         VOLUME +       VOL +       IR       Repeat, 1         VOLUME +       VOL +       IR       Repeat, 1       I         VOLUME +       VOL +       IR       Repeat, 1 <th cols<="" td=""><td></td><td></td><td></td><td></td><td>over</td><td></td><td></td><td></td><td></td></th>                                                                                                    | <td></td> <td></td> <td></td> <td></td> <td>over</td> <td></td> <td></td> <td></td> <td></td> |                        |                       |                           |                             | over                |              |        |                   |  |
| IR Port       ALL         Repeat:       3         Function List       Main       Special Options         Show       Button ID       Function Display Name       Description       Function Data       Custom Option       Quidkbar         POWER ON       POWER ON       POWER ON       IR       Repeat, 1       Image: Control of the state of the state                                                                                                    |                                                                                               |                        |                       | Target                    |                             |                     |              |        |                   |  |
| Repeat: 3         Function List       Main       Special Options         Function Display Name       Description       Function Data       Custom Option       Quidbbar         Main       *       Special Options       Add Function         POWER ON       POWER ON       IR       Repeat, 1       Image: Custom Option       Quidbbar       Image: Custom Option       Quidbbar       Image: Custom Option       Image: Custom Option       Image: Custom Option       Image: Custom Option       Image: Custom Option       Image: Custom Option       Image: Custom Option       Image: Custom Option       Image: Custom Option       Image: Custom Option       Image: Custom Option       Image: Custom Option       I                                                                                                    |                                                                                               |                        |                       | IR Port ALL               |                             |                     |              |        |                   |  |
| Function List       Main       Special Options         Show       Button ID       Function Display Name       Description       Function Data       Custom Option       Quiddbar       Image: Custom Option       Quiddbar       Image: Custom Option       Quiddbar       Image: Custom Option       Quiddbar       Image: Custom Option       Quiddbar       Image: Custom Option       Quiddbar       Image: Custom Option       Quiddbar       Image: Custom Option       Quiddbar       Image: Custom Option       Edit Function       Edit Function       Edit Function       Edit Function       Default       Image: Custom Option       POWER OF       Edit Function       Default       Image: Custom Option       POWER OF       Image: Custom Option       POWER OF       Default       Image: Custom Option       POWER OF       Image: Custom Option       POWER OF       POWER OF       Image: Custom Option       POWER OF       POWER OF <td< td=""><td></td><td></td><td></td><td>Repeat: 3</td><td>*<br/>*</td><td></td><td></td><td></td><td></td></td<>                                                                                                    |                                                                                               |                        |                       | Repeat: 3                 | *<br>*                      |                     |              |        |                   |  |
| Function List       Main       Special Options         Show       Button ID       Function Display Name       Description       Function Data       Custom Option       Quidkbar       Add Function         POWER ON       POWER OFF       IR       Repeat, 1       Image: Comparison of the comparison of the comparison of                                                                                                    |                                                                                               |                        |                       |                           |                             |                     |              |        |                   |  |
| Function List       Main       Special Options         Show       Button ID       Function Display Name       Description       Function Data       Custom Option       Quidkbar       Add Function         POWER ON       POWER ON       IR       Repeat, 1       Edit Function       Edit Function         POWER OFF       POWER OFF       IR       Repeat, 1       Edit Function       Default       Delete Function         V       POWER (Toggle)       POWER       IR       Repeat, 1       Incluston       Delete Function         V       VOLUME +       VOL +       IR       Repeat, 1       Incluston       Delete Function         V       VOLUME +       VOL -       IR       Repeat, 1       Incluston       Delete Function         V       VOLUME +       VOL -       IR       Repeat, 1       Incluston       Delete Function         V       VOLUME +       VOL -       IR       Repeat, 1       Incluston       Test Function         V       MUTE ON       MUTE OFF       IR       Repeat, 1       Incluston       Test Function         V       INPUT       SAT/CBL       IR       Repeat, 1       Incluston       Incluston         V       INPUT       BD1       I                                                                                                    |                                                                                               |                        |                       |                           |                             |                     |              |        |                   |  |
| Show       Button ID       Function Display Name       Description       Function Data       Custom Option       Quidkbar       Add Function         POWER ON       POWER ON       IR       Repeat, 1       Image: Comparison of the comparison of the compa                                                                                                    | Function L                                                                                    | ist Main               |                       | T Spe                     | ecial Options               |                     |              |        |                   |  |
| POWER ON       POWER ON       IR       Repeat, 1       Image: Comparison of the system of the system of                                                               | Show                                                                                          | Button ID              | Function Display Name | Description               | Function Data               | Custom Option       | Quickbar     |        | Add Function      |  |
| POWER OFF       POWER OFF       IR       Repeat, 1       Image: Comparison of the comparison of the compari                                                               |                                                                                               | POWER ON               | POWER ON              |                           | IR                          | Repeat, 1           |              | =      | Edit Function     |  |
| V       POWER (Toggle)       POWER       Default         V       VOLUME +       VOL +       IR       Repeat, 1       IR         V       VOLUME -       VOL -       IR       Repeat, 1       IR         V       MUTE ON       MUTE ON       Default       IR       Reorder Functions         V       MUTE OFF       MUTE OFF       MUTE OFF       Test Function         V       MUTE (Toggle)       MUTE       IR       Repeat, 1       Test Function         V       INPUT       SAT/CBL       IR       Repeat, 1       Test Function         V       INPUT       BD1       IR       Repeat, 1       Image: Comparison of the second of the second of th                                                                                                    |                                                                                               | POWER OFF              | POWER OFF             |                           | IR                          | Repeat, 1           |              |        |                   |  |
| VOLUME +       VOL+       IR       Repeat, 1       IR         VOLUME -       VOL-       IR       Repeat, 1       IR         VOLUME -       VOL-       IR       Repeat, 1       IR         VOLUME -       VOL-       IR       Default       IR         VOLUME -       MUTE OFF       MUTE OFF       Default       Test Function         V       MUTE (Toggle)       MUTE       IR       Repeat, 1       Test Function         V       INPUT       SAT/CBL       IR       Repeat, 1       Test Function         V       INPUT       DVD       IR       Repeat, 1       Test Function         V       INPUT       BD1       IR       Repeat, 1       Test Function         V       INPUT       BD2       IR       Repeat, 1       Test Function         V       INPUT       BD2       IR       Repeat, 1       Test Function                                                                                                    | <b>V</b>                                                                                      | POWER (Toggle)         | POWER                 |                           |                             | Default             |              |        | Delete Function   |  |
| VOLUME -       VOL-       IR       Repeat, 1         V       MUTE ON       Default       Default         V       MUTE OFF       MUTE OFF       Default       Test Function         V       MUTE (Toggle)       MUTE       IR       Repeat, 1       Test Function         V       INPUT       SAT/CBL       IR       Repeat, 1       Test Function         V       INPUT       DVD       IR       Repeat, 1       Test Function         V       INPUT       BD1       IR       Repeat, 1       Test Function         V       INPUT       BD1       IR       Repeat, 1       Test Function         V       INPUT       BD1       IR       Repeat, 1       Test Function         V       INPUT       BD1       IR       Repeat, 1       Test Function         V       INPUT       BD2       IR       Repeat, 1       Test Function                                                                                                    | <b>V</b>                                                                                      | VOLUME +               | VOL+                  |                           | IR                          | Repeat, 1           |              |        | Deerder Eurotione |  |
| Image: MUTE ON       MUTE ON       Default       Image: Constraint of the second second sec                                                      | <b>V</b>                                                                                      | VOLUME -               | VOL-                  |                           | IR                          | Repeat, 1           |              |        | Reorder Functions |  |
| Image: MUTE OFF     MUTE OFF     MUTE OFF     Default     Test Function       Image: MUTE (Toggle)     MUTE (Toggle)     MUTE     IR     Repeat, 1     IR       Image: MUTE DVD     IR     Repeat, 1     IR     Repeat, 1     IR       Image: MUTE DVD     IR     Repeat, 1     IR     IR     Repeat, 1       Image: MUTE DVD     IR     Repeat, 1     IR     IR     Repeat, 1       Image: MUTE DVD     IR     Repeat, 1     IR     Image: MUTE DVD     Image: MUTE DVD       Image: MUTE DVD     IR     Repeat, 1     Image: MUTE DVD     Image: MUTE DVD     Ima                                                                                                    | <b>V</b>                                                                                      | MUTE ON                | MUTE ON               |                           |                             | Default             |              |        |                   |  |
| Image: Mute (Toggle)         Mute (Toggle)         M                                                                                                    | <b>V</b>                                                                                      | MUTE OFF               | MUTE OFF              |                           |                             | Default             |              |        | Test Function     |  |
| INPUT         SAT/CBL         IR         Repeat, 1           INPUT         DVD         IR         Repeat, 1           INPUT         BD1         IR         Repeat, 1           INPUT         BD1         IR         Repeat, 1           INPUT         BD2         IR         Repeat, 1           INPUT         GAME         IR         Repeat, 1                                                                                                    | <b>V</b>                                                                                      | MUTE (Toggle)          | MUTE                  |                           | IR                          | Repeat, 1           |              |        |                   |  |
| INPUT         DVD         IR         Repeat, 1           INPUT         BD1         IR         Repeat, 1           INPUT         BD2         IR         Repeat, 1           INPUT         GAME         IR         Repeat, 1                                                                                                    | <b>V</b>                                                                                      | INPUT                  | SAT/CBL               |                           | IR                          | Repeat, 1           |              |        |                   |  |
| INPUT         BD1         IR         Repeat, 1           INPUT         BD2         IR         Repeat, 1           INPUT         GAME         IR         Repeat, 1                                                                                                    | <b>V</b>                                                                                      | INPUT                  | DVD                   |                           | IR                          | Repeat, 1           |              |        |                   |  |
| INPUT         BD2         IR         Repeat, 1           INPLIT         GAME         IR         Broeat, 1                                                                                                    | <b>V</b>                                                                                      | INPUT                  | BD1                   |                           | IR                          | Repeat, 1           |              |        |                   |  |
| V INPLIT GAME IR Repeat 1                                                                                                    | <b>V</b>                                                                                      | INPUT                  | BD2                   |                           | IR                          | Repeat, 1           |              |        |                   |  |
|                                                                                                    |                                                                                               | TNPLIT                 | GAME                  |                           | IR                          | Repeat. 1           |              | •      |                   |  |

## Testing macros from step 12 Macro Editing:

Select the macro you wish to test and then choose the **play button**:

| Auto Macro Generation                    | dit Macro | By Room Edit                                    | E Special Macros                            | Edit Automation Ma | acros Edi       | 2<br>t Keypads                                   |
|------------------------------------------|-----------|-------------------------------------------------|---------------------------------------------|--------------------|-----------------|--------------------------------------------------|
| Select Room :                            |           | Macro : Pandor                                  | a                                           |                    |                 | Connected Device                                 |
| rack                                     | -         |                                                 | 第二十十二                                       | ) T 四组怨龄           | \$⇒ \$ <u>₽</u> | Connected Device                                 |
| Entertainment                            |           | /型JUMP (P<br>)勁Device F                         | lease Wait)<br>Power ON (SN                 | P-2)               |                 | rack                                             |
| sat                                      |           | Connect 🗗                                       | ed Data (SNP                                | 2, Pandora)        |                 | Zone1 (DMS-1200)                                 |
| APPLE TV<br>TV(AIR)<br>DTV               |           | () DELAY (<br>Stream S<br>() DELAY (<br>DELAY ( | 0.1 Second)<br>Select (Zone1<br>0.1 Second) | DMS-1200, SNP      | -2]             | ON<br>OFF<br>VOLUME +                            |
| tv<br>DMS Music<br>MyMusic               |           | ag Device F<br>∂ <sup>2</sup> JUMP (P<br>*      | andora)                                     | IET DM3-1200J      |                 | MUTE TOGGLE<br>MUTE ON<br>MUTE OFF               |
| Pandora<br>vTuner<br>SiriusXM            |           |                                                 |                                             |                    |                 | 0<br>1<br>2<br>3                                 |
| Rhapsody<br>Media<br>Favorites           |           |                                                 |                                             |                    |                 | 4<br>5<br>6                                      |
| Settings<br>Off Site Option<br>DMS Audio |           |                                                 |                                             |                    |                 | 7<br>8<br>9<br>Enter<br>Set Volume To<br>EQ Flat |

A status bar will indicate whether or not a **command** was sent properly.

| tep 12 Macros: Macro Editing by Room | n                                                                  |                  |                                    |                                      |
|--------------------------------------|--------------------------------------------------------------------|------------------|------------------------------------|--------------------------------------|
|                                      |                                                                    | 1                |                                    |                                      |
| Auto Macro Generation Edit Macro     | ro By Room Edit Special Macros Edit Automation Macros Ed           | it Keypads       |                                    |                                      |
| Select Room :                        | Macro : sat                                                        | Connected Device | Connected Device                   | Connected Device                     |
| rack 👻                               | ] 🔁 🧶 🛋 😫 💐 😂 🚯 T 🖬 🏦 🐉 🎎 幹 🖉 .                                    | Connected Device | Connected Device                   | Connected Device                     |
| Entertainment                        |                                                                    | rack 🔻           | rack                               | ▼ rack ▼                             |
| dvd<br>sat                           | Device Power ON (sat)                                              | Zone1 (DMS-1200) | Zone1 (DMS-1200)                   | <ul> <li>Zone1 (DMS-1200)</li> </ul> |
| APPLE TV<br>TV(AIR)<br>DTV           | Device Power ON (tv) Connected Data (tv, HDMI2) UELAY (0.2 Second) | ON<br>OFF        | ON<br>OFF<br>VOLUME +              | ON<br>OFF<br>VOLUME +                |
| tv<br>DMS Music                      | * Test                                                             | x                | VOLUME -<br>MUTE TOGGLE<br>MUTE ON | VOLUME -<br>MUTE TOGGLE<br>MUTE ON   |
| MyMusic                              | The test through Network.                                          | status           | MUTE OFF                           | MUTE OFF                             |
| Pandora<br>vTuner                    | Delay : 500 msec                                                   |                  | 1                                  | 1                                    |
| SiriusXM                             |                                                                    | 3                | 3                                  | 3                                    |
| Rhapsody<br>Media                    |                                                                    | 4                | 4                                  | 4                                    |
| Favorites                            |                                                                    | 6                | 6                                  | 6                                    |
| Settings<br>Off Site Option          |                                                                    | 7<br>8<br>9      | 8                                  | 8<br>9                               |
|                                      |                                                                    |                  |                                    |                                      |

#### MB

If you require any additional information or have any questions, please do not hesitate to contact our **technical support** team at **914-835-4484**.